# **User Guide – Power BI Report**

# Tab 1 – Production, Consumption, Export and Import by Country and Product

# General description

This interactive report displays data in tonnes by country, product type (OO: Olive Oil, TO: Table Olives) and indicator type (C: Consumption, E: Export, I: Import, P: Production). It allows analysis of distribution by country, geographic area (EU members or non-EU members) and harvest periods.

# • Available filters

At the top of the report, you will find filters that allow you to customise the visualisation:

- **Country**: Select one or more countries.
- **Product**: Filter between olive oil (OO) and table olives (TO).
- **Country Type**: Filter by type of country (if applicable).
- Harvest: Select the year or harvest period.
- **Zone**: Filter by EU members or non-EU members.
- **Indicator**: Choose between Consumption (C), Export (E), Import (I) and Production (P).
- Visualisations

The report includes several visualisations:

- **Tonnes by Country and Indicator**: A bar chart comparing tonnes by country and indicator.
- **Tonnes Range by Country**: A pie chart showing the proportion of tonnes by country.
- **%GT Tonnes by Country and Zone**: A bubble map showing the percentage share of tonnes by zone.
- **Data table** (right): Displays detailed tonnes by country, product and indicator.
- **Average table by period:** allows analysis of averages across harvest periods.

# • Usage Tips

- You can apply multiple filters at once for more detailed analyses.
- Hover over any chart to see exact values.
- $\circ$   $\;$  Use the mouse wheel to zoom in and out on the map.
- Click on any country or indicator within the charts to automatically filter the rest of the report.

# Tab 2 – Detailed Analysis by Country and Harvest Period

#### • General Description

This section of the report allows for a more detailed analysis of tonnes by indicator type and harvest period for a specific country. It is ideal for studying historical trends, year-over-year variations and differences between products (OO/TO).

- Available Filters
- **Country**: Select the country (e.g., Tunisia in this view).
- **Product**: Olive oil (OO) and table olives (TO).
- Harvest: Option to select one or more harvest periods.
- Indicator: Filter by type of data Consumption (C), Export (E), Import (I) or Production (P).

#### • Visualisations

The report includes:

- A summary table of tonnes by indicator and product, showing detailed breakdowns.
- A column chart **Tonnes by Indicator and Product**, visualising which indicators have the highest volumes for each product type.
- A table **Average by Harvest Period**, showing the average tonnes for each harvest period.
- A bar chart **Average Tonnes by Harvest Period**, visually reinforcing the previous table.
- An area chart **Tonnes by Harvest Period and Indicator**, providing a quick view of the temporal evolution of each indicator.
- A column chart **YoY % Change by Harvest Period**, displaying year-over-year percentage changes to identify positive or negative trends.
- Usage Tips
- This dashboard is designed for detailed country-level analysis. It is recommended to apply the country filter first.
- The YoY (Year over Year) chart helps detect key years with significant increases or decreases.
- To compare between products (OO vs TO), use the filter buttons at the top.

# Tab 3 – Export Global Data to CSV

#### • General Description

This view displays a detailed table with tonnes by country, product type, indicator and harvest period. You can export this data to a .csv file for further analysis in Excel or other tools.

#### • How to Export Table Data

- 1. Place the cursor over the table you wish to export.
- 2. In the upper-right corner of the visualisation, click the three vertical dots (:) to open the options menu.
- 3. Select "Export data".
- 4. A pop-up window will open allowing you to choose the export format:
  - .csv (comma-separated values): recommended for Excel and further analysis.
  - .xlsx (if enabled).
- 5. Click Export.
- 6. The file will download to your computer. You can open it directly with Excel or any compatible programme.

#### • Recommendations

- Apply the necessary filters before exporting so that the downloaded data matches your analysis.
- $\circ$   $\;$  The file name will depend on the title of the visualisation.
- If you see values such as "0.00", it may indicate that there is no data available for that country/indicator during the selected period.